**Parma** Volontari per la Cultura

## MANUALE D'ISTRUZIONI della piattaforma MI IMPEGNO A PARMA

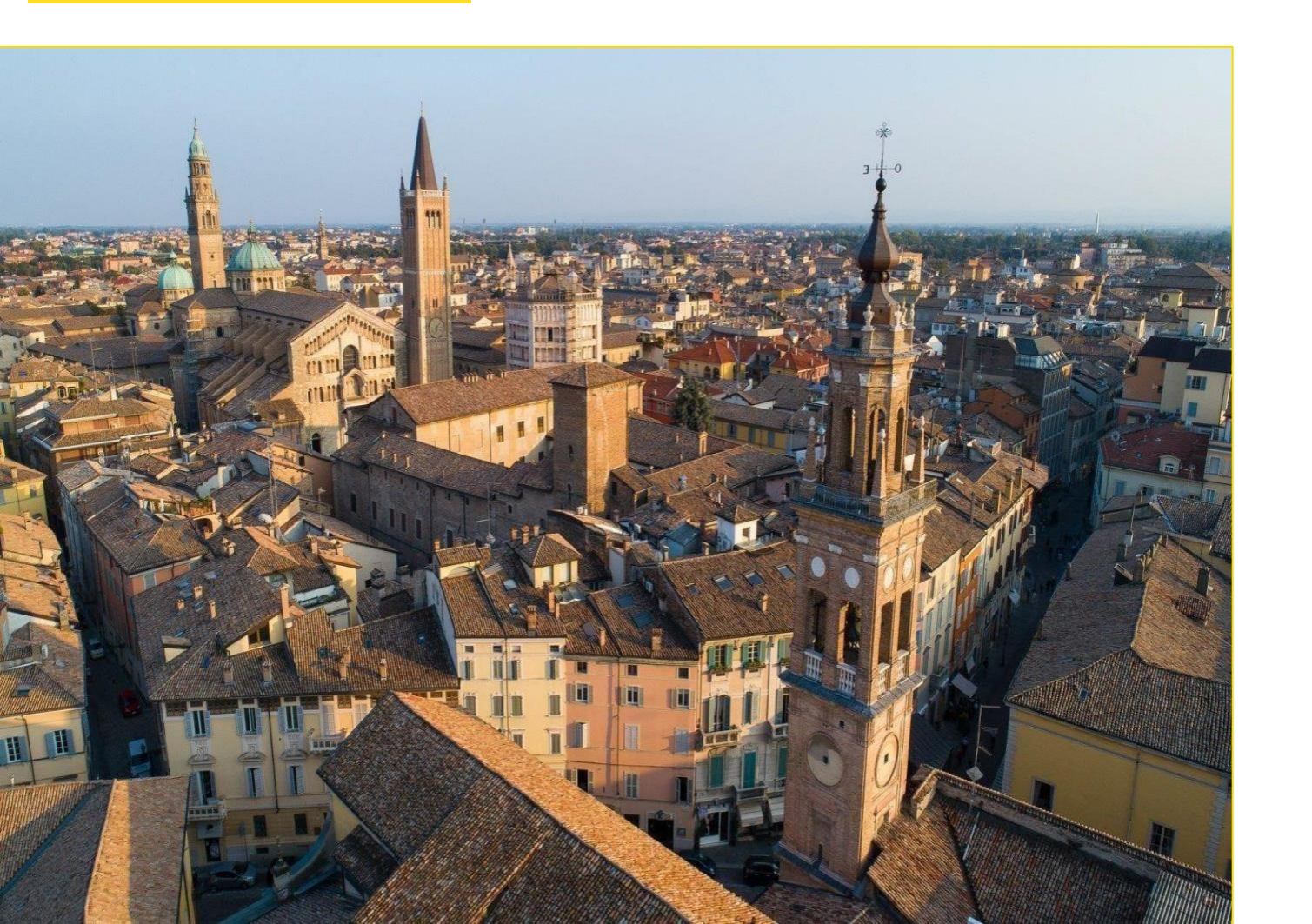

#### **1. COME ISCRIVERSI SUL SITO**

- 1. Registrarsi come ente gestore
- 2. Compilare i dati
- 3. Registrazione completata

#### **2. COME CREARE UN EVENTO**

- 1. Gestire gli eventi
- 2. Creare un nuovo evento
- 3. Modificare le informazioni dell'evento

#### **3. COME GESTIRE I VOLONTARI**

- 1. Contattare i volontari
- 2. Registrazione delle presenze

#### **4. DOPO L'EVENTO - FEEDBACK**

1. Caricamento foto

# **1. COME ISCRIVERSI SUL SITO**

Andare sul sito Mi Impegno a Parma al seguente indirizzo:

• https://www.miimpegnoaparma.it/it-IT/Homepagemiimpegnoaparma.aspx

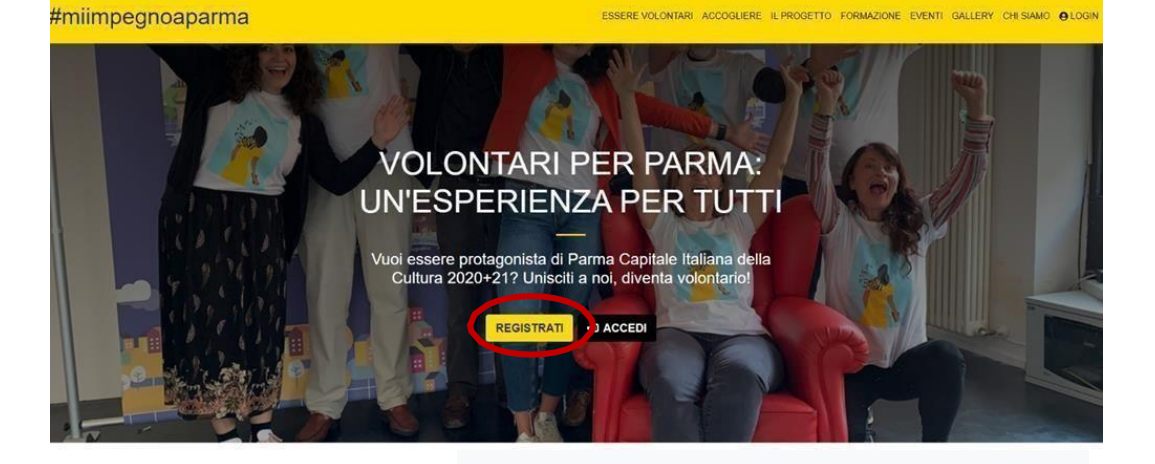

### 1.1 Registrarsi come ente gestore

Clicca, in basso a destra, su "REGISTRATI": ti apparirà la pagina per la compilazione dei dati.

| REGI | ST         | RAZ | ION | E |
|------|------------|-----|-----|---|
|      | <b>U</b> 1 |     |     | _ |

Registrati come volontario

Registrati come ente/società

| E-mail (Username)                                                                                                    |                             |                                                      |                 |
|----------------------------------------------------------------------------------------------------|-----------------------------|------------------------------------------------------|-----------------|
| E-mail                                                                                                    |                             |                                                      |                 |
| Password                                                                                                    |                             |                                                      |                 |
| Passwar                                                                                                    |                             |                                                      |                 |
| onforma paseword                                                                                                    |                             |                                                      |                 |
|                                                                                                    |                             |                                                      |                 |
| Conferma password Conferma password Nome ente/associazione Nome ente/associazione                                                                                           | Anagrafica -                |                                                      |                 |
| Conferma password Conferma password Nome ente/associazione Codice fiscale                                                                                                   | Anagrafica -                | a.                                                   |                 |
| Conferma password Conferma password Nome ente/associazione Nome ente/associazione Codice fiscale Inserisci il tuo codice fiscale                                            | Anagrafica -<br>Partita Iva | a<br>I la tua partita iva                            | a               |
| Conferma password Conferma password Nome ente/associazione Nome ente/associazione Codice fiscale Inserisci il tuo codice fiscale Sede legale                                | Anagrafica -<br>Partita Iva | a<br>I la tua partita iva<br>Num.                    | САР             |
| Conferma password Conferma password Nome ente/associazione Nome ente/associazione Codice fiscale Inserisci il tuo codice fiscale Sede legale Sede legale Sede legale in via | Anagrafica -<br>Partita Iva | a<br>i la tua partita iva<br>Num.<br>n.              | a<br>CAP        |
| Conferma password Conferma password Nome ente/associazione Nome ente/associazione Codice fiscale Inserisci il tuo codice fiscale Sede legale Sede legale Città              | Anagrafica -<br>Partita Iva | a<br>I la tua partifa iva<br>Num.<br>n.<br>Provincia | a<br>CAP<br>CAP |

REGISTRAZIONE

ESSERE VOLONTARI ACCOGLIERE IL PROGETTO FORMAZIONE EVENTI GALLERY CHI SIAMO OLOG

### 1.2 Compilazione dei dati

| Registrati come volontario                                                                                                    | Registrati come ente/società                                                   |                                                                                                    |                                                                                                    |
|----------------------------------------------------------------------------------------------------|--------------------------------------------------------------------------------|----------------------------------------------------------------------------------------------------|----------------------------------------------------------------------------------------------------|
| E-mail (Username)                                                                                                    |                                                                                |                                                                                                    |                                                                                                    |
| E-mail                                                                                                    |                                                                                |                                                                                                    | Contatti                                                                                                    |
| Password                                                                                                    | La lunghezza della password<br>deve essere minimo 8 caratteri, di              | Telefono                                                                                                    | Email                                                                                                    |
| Password                                                                                                    | cui almeno una lettera minuscola,                                              | Inserisci il numero di telefone fisso                                                                                                    | Inserisci e-mail di contatto                                                                                                    |
| Conferma password                                                                                                    | una maiuscola e un numero                                                      | Sito web                                                                                                    |                                                                                                    |
|                                                                                                    |                                                                                |                                                                                                    |                                                                                                    |
| Conferma password                                                                                                    |                                                                                | Inserisci il sito web                                                                                                    |                                                                                                    |
| Conferma password                                                                                                    | agrafica —                                                                     | Inserisci il sito web                                                                                                    |                                                                                                    |
| Conferma password                                                                                                    | agrafica ———                                                                   | Inserisci il sito web Referen                                                                                                    | te per i volontari ———                                                                                                    |
| Conferma password An Nome ente/associazione                                                                                     | agrafica                                                                       | Inserisci il sito web Referen Nome                                                                                                    | nte per i volontari                                                                                                    |
| Conferma password An Nome ente/associazione Nome ente/associazione                                                              | agrafica                                                                       | Inserisci il sito web Referen  Nome Inserisci il nome del referente                                                                                                    | te per i volontari Cognome Inserisci il cognome del referen                                                                                                  |
| Conferma password An Nome ente/associazione Codice fiscale                                                                      | agrafica                                                                       | Inserisci il sito web Referen Nome Inserisci il nome del referente Contatto Telefonico                                                                                                    | te per i volontari  Cognome Inserisci il cognome del referen  Email                                                                                          |
| Conferma password An Nome ente/associazione Codice fiscale Inserisci il tuo codice fiscale                                      | Agrafica<br>Partita Iva<br>Inserisci la tua partita iva                        | Inserisci il sito web  Referen  Nome Inserisci il nome del referente  Contatto Telefonico Inserisci il numero di telefono                                                                                                    | te per i volontari  Cognome Inserisci il cognome del referen  Email Inserisci e-mail di contatto                                                             |
| Conferma password An Nome ente/associazione Codice fiscale Inserisci il tuo codice fiscale Sede legale                          | Partita Iva<br>Inserisci la tua partita iva<br>Num. CAP                        | Inserisci il sito web Referen  Nome Inserisci il nome del referente  Contatto Telefonico Inserisci il numero di telefono                                                                                                    | te per i volontari  Cognome Inserisci il cognome del referen  Email Inserisci e-mail di contatto                                                             |
| Conferma password An Nome ente/associazione Codice fiscale Inserisci il tuo codice fiscale Sede legale Sede legale in via       | Partita Iva<br>Inserisci la tua partita iva<br>Num. CAP                        | Inserisci il sito web Referent Nome Inserisci il nome del referente Contatto Telefonico Inserisci il numero di telefono Trattamento dei dati personali: I dati raccolti saranno utilizzati esclusiv                                                      | te per i volontari  Cognome Inserisci il cognome del referen  Email Inserisci e-mail di contatto                                                             |
| Conferma password An Nome ente/associazione Codice fiscale Inserisci il tuo codice fiscale Sede legale Sede legale in via Città | Partita Iva Inserisci Ia tua partita iva Num. CAP n. CAP Provincia             | Inserisci il sito web Referen  Nome Inserisci il nome del referente  Contatto Telefonico Inserisci il numero di telefono Trattamento dei dati personali: I dati raccolti saranno utilizzati esclusiv<br>l'informativa sulla privacy e conferma la        | te per i volontari  Cognome Inserisci il cognome del referen  Email Inserisci e-mail di contatto amente per soddisfare le tue richieste. Le a presa visione. |
| Conferma password An Nome ente/associazione Codice fiscale Inserisci il tuo codice fiscale Sede legale Sede legale Città        | Partita Iva Partita Iva Inserisci la tua partita iva Num. CAP n. CAP Provincia | Inserisci il sito web  Referen  Nome Inserisci il nome del referente  Contatto Telefonico Inserisci il numero di telefono Trattamento dei dati personali: I dati raccolti saranno utilizzati esclusiv l'informativa sulla privacy e conferma la CAccetto | te per i volontari  Cognome Inserisci il cognome del referen  Email Inserisci e-mail di contatto amente per soddisfare le tue richieste. Le a presa visione. |

## Compila il form **"Registrati come ente/società**" con le informazioni richieste.

#### Infine cliccare su "SALVA".

l campi contrassegnati con l'asterisco\*sono obbligatori.

#### 1.3 Registrazione completata

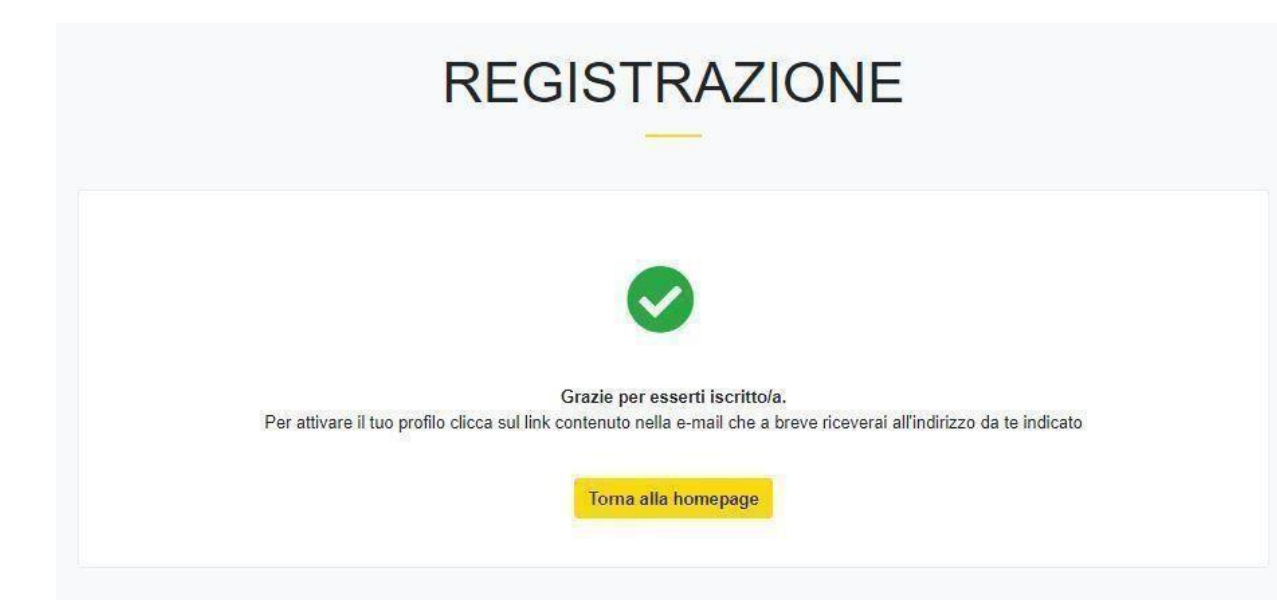

Una volta completata la registrazione ti verrà inviata una e- mail di conferma all'indirizzo di posta indicato.

Per attivare il profilo Ente Gestore dovrai cliccare sul **link** contenuto nella e-mail.

Se non ricevi la mail controlla nella cartella **SPAM/Posta** indesiderata.

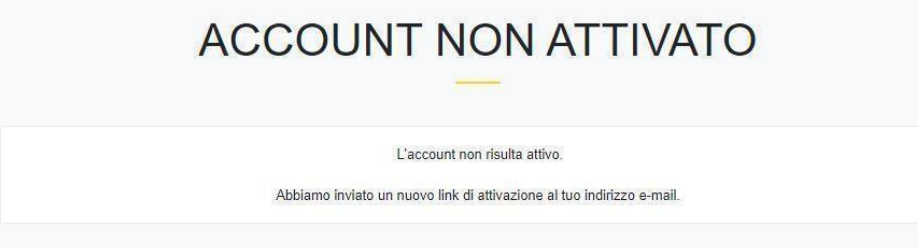

L'account **risulta inattivo** finché non viene completata la registrazione cliccando nel link inviato.

Dopo la registrazione gli uffici del Comune e CSV Emilia verificano i dati del vostro Ente e accettano la vostra registrazione.

# 2. COME CREARE UN EVENTO

Vai sul sito **Mi Impegno a Parma** al seguente indirizzo:

https://www.miimpegnoaparma.it/it-IT/Homepage-miimpegnoaparma.aspx

Effettua il LOGIN, cliccando su **ACCEDI**, verrai reindirizzato alla HOME.

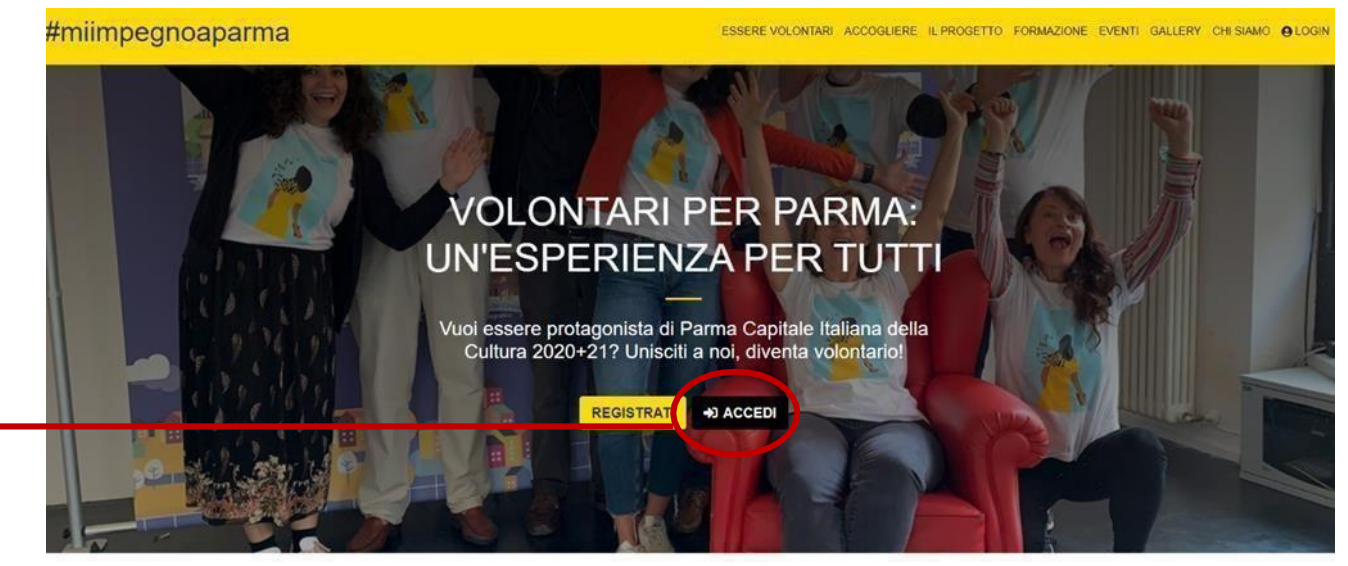

Troverai, sulla sinistra, il menù di gestione delle attività.

| •                                                       | #miimpegnoaparma                                                               |                                                                                                    | Nome Ente<br>Gestore                      |
|---------------------------------------------------------|--------------------------------------------------------------------------------|----------------------------------------------------------------------------------------------------|-------------------------------------------|
| Nome Ente Gestore                                       |                                                                                | Eventi                                                                                                    |                                           |
| Utenti                                                  | Filtri di ricerca                                                              | Eventi totali (1)                                                                                                    |                                           |
| Utenti     Geston     Volontari  Eventi  Eventi  Ecenti | Dal  Dal  Al Al Abbit Nessun filtro                                            | ISCRIZIONI<br>APERTE<br>178<br>Volontari<br>richiesti 08 08<br>2021 2021 UNI AGO<br>2021 2021 UNI AGO<br>2021 2021 UNI AGO<br>UNI AGO<br>UNI AGO | SAN LUDOVICO<br>rents<br>VAI AL DETTAGLIO |
| 4<br>NUOVI GESTORI                                      | Tipi Evento<br>Nassun filtro<br>Organizzato da<br>Nessun filtro •<br>Q. FILTRA | ISCRIZIONI<br>APERTE<br>43<br>Volontan<br>nchiesti 17 11<br>GIU SET<br>2021 2021 USET                                                                                                    | VAI AL DETTAGLIO                          |

## 2.1 Gestire gli eventi

#### 2.2 Creare un nuovo evento

|                    |                                             | #miimpegnoaparma                                                | Nome Ente<br>Gestore          | A questo punto puoi creare un <b>NUOVO</b><br>EVENTO, cliccandoci sopra.             |
|--------------------|---------------------------------------------|-----------------------------------------------------------------|-------------------------------|--------------------------------------------------------------------------------------|
| θ                  | #mii<br>EVENTI clicca su<br>GESTIONI EVENTI | GESTIONE EVENTI Cerca in titolo, sottotitolo                    | O NUOVO EVENTO<br>Y FILTRA    | Si apre una schermata in cui viene chiesto di inserire il <b>TITOLO</b> dell'evento. |
| Nome Ente Gestore  | 1                                           | Mostra fiitri avanzati 👻                                        |                               |                                                                                      |
| 🕷 Torna alla home  |                                             |                                                                 |                               |                                                                                      |
| Utenti             |                                             |                                                                 |                               |                                                                                      |
| 🔹 Utenti           | Dai                                         |                                                                 | NUOVO EVEN                    | ITO                                                                                  |
| 🖬 Gestori 🛛 🖪      | Dat                                         |                                                                 |                               |                                                                                      |
| Eventi             | AI                                          |                                                                 | Nuovo Evento                  |                                                                                      |
| Eventi             | Ambiti                                      |                                                                 | Gestore"                      |                                                                                      |
| ≆≣ Gestione eventi | Nessun f                                    |                                                                 | Titolo"                       | v                                                                                    |
|                    | Tipi Event                                  | CREA EVENTO                                                     |                               |                                                                                      |
| 4                  | Nessun 1                                    | Quindi clicca sul pulsante CREA EVENTO.                         | 200 Caraceti imaso            |                                                                                      |
| NUOVI GESTORI      | Nessun f                                    |                                                                 | CREA EVENTO X ANNULLA         |                                                                                      |
|                    |                                             |                                                                 |                               |                                                                                      |
|                    |                                             |                                                                 |                               |                                                                                      |
|                    | _                                           |                                                                 | NUOVO EV                      | /ENTO                                                                                |
|                    |                                             |                                                                 |                               |                                                                                      |
|                    |                                             |                                                                 |                               |                                                                                      |
|                    |                                             |                                                                 |                               |                                                                                      |
|                    |                                             | Una volta che appare la schermata con "Oper                     | razione                       |                                                                                      |
|                    |                                             | eseguita con successo", clicca sul pulsante CON<br>LA MODIFICA. |                               |                                                                                      |
|                    |                                             |                                                                 | Operazione eseguita           | con successo                                                                         |
|                    |                                             |                                                                 | 🔀 Continua la modifica 🖉 🗧 To | na alla lista degli eventi 6                                                         |

#### 2.3 Modificare le informazioni dell'evento

A questo punto appare la sezione **MODIFICA EVENTO** con tutte le sezioni da compilare. (In qualsiasi momento è possibile modificare le informazioni relative all'evento).

#### MODIFICA EVENTO

← Torna alla gestione eventi

\*\*Nome Evento\*\* COMUNE DI PARMA - SETTORE CULTURA

Le sezioni da completare per pubblicare e rendere visibile l'evento sono

#### nove:

- 1. Evento
- 2. Area Volontari
- 3. Mansioni per i volontari Supporto per
- 4. Formazione
- 5. Patrocinio
- 6. Caratteristiche
- 7. Testi
- 8. Pubblicazione
- 9. Contatti Responsabile Evento
- 10. Annulla/Approva Evento

I campi contrassegnati con l'asterisco\*sono obbligatori. Indicare il giorno di

inizio dell'evento.

#### Sezione 1 EVENTO

| Scrivere il nome del vost                                                                                                    | tro ente che organizza l'evento                                                                                                    |
|----------------------------------------------------------------------------------------------------|----------------------------------------------------------------------------------------------------|
| litolo*                                                                                                    |                                                                                                    |
| Titolo dell'evento                                                                                                    |                                                                                                    |
| 85 caratteri rimasti                                                                                                    |                                                                                                    |
| Sottotitolo*                                                                                                    |                                                                                                    |
| Sottotitolo dell'evento                                                                                                    | Inserire il sottotitolo evento. Testo<br>formattato (per es. evitare<br>copia/incolla dal web , fare un<br>passaggio prima da block notes)                                                        |
| 00 caratteri rimasti                                                                                                    |                                                                                                    |
| lipologia Evento                                                                                                    |                                                                                                    |
| SPUPPP DUT OF UNA                                                                                                    |                                                                                                    |
| Ambiti<br>Scegliere dal menù a tenc<br>inserire più di uno.<br>Data Inizio* Data                                                                                                    | dina l'ambito di riferimento dell'evento. Se ne possono<br>a Fine*<br>Indicare il giorno di<br>fine dell'evento.                                                                                  |
| Ambiti Scegliere dal menù a tenc inserire più di uno. Data Inizio* Data Descrizione*           B         I         Arial                                                                                                    | dina l'ambito di riferimento dell'evento. Se ne possono<br>a Fine*<br>Indicare il giorno di<br>fine dell'evento.<br>A = = = = = ∞ = × <> ?<br>dell'evento, che invogli i volontari a partecipare  |
| Ambiti Scegliere più di una. Ambiti Scegliere dal menù a tenc inserire più di uno. Data Inizio* Data Descrizione*          Image: Stepliere dal menù a tenc inserire più di uno.         Data Inizio*         Descrizione*         Image: Stepliere dal menù a tenc inserire una descrizione descrizione descr | dina l'ambito di riferimento dell'evento. Se ne possono<br>a Fine*<br>Indicare il giorno di<br>fine dell'evento.<br>A = = = = = @ A + X + ?<br>dell'evento, che invogli i volontari a partecipare |

L'immagine da inserire deve essere in formato JPG. Caricare immagini al di sotto 500 Kb con una risoluzione max di 800 pxl (SI JPG, NO PNG) .Si consiglia un'immagine orizzontale o quadrata.

### Sezione 2 **AREA VOLONTARI**

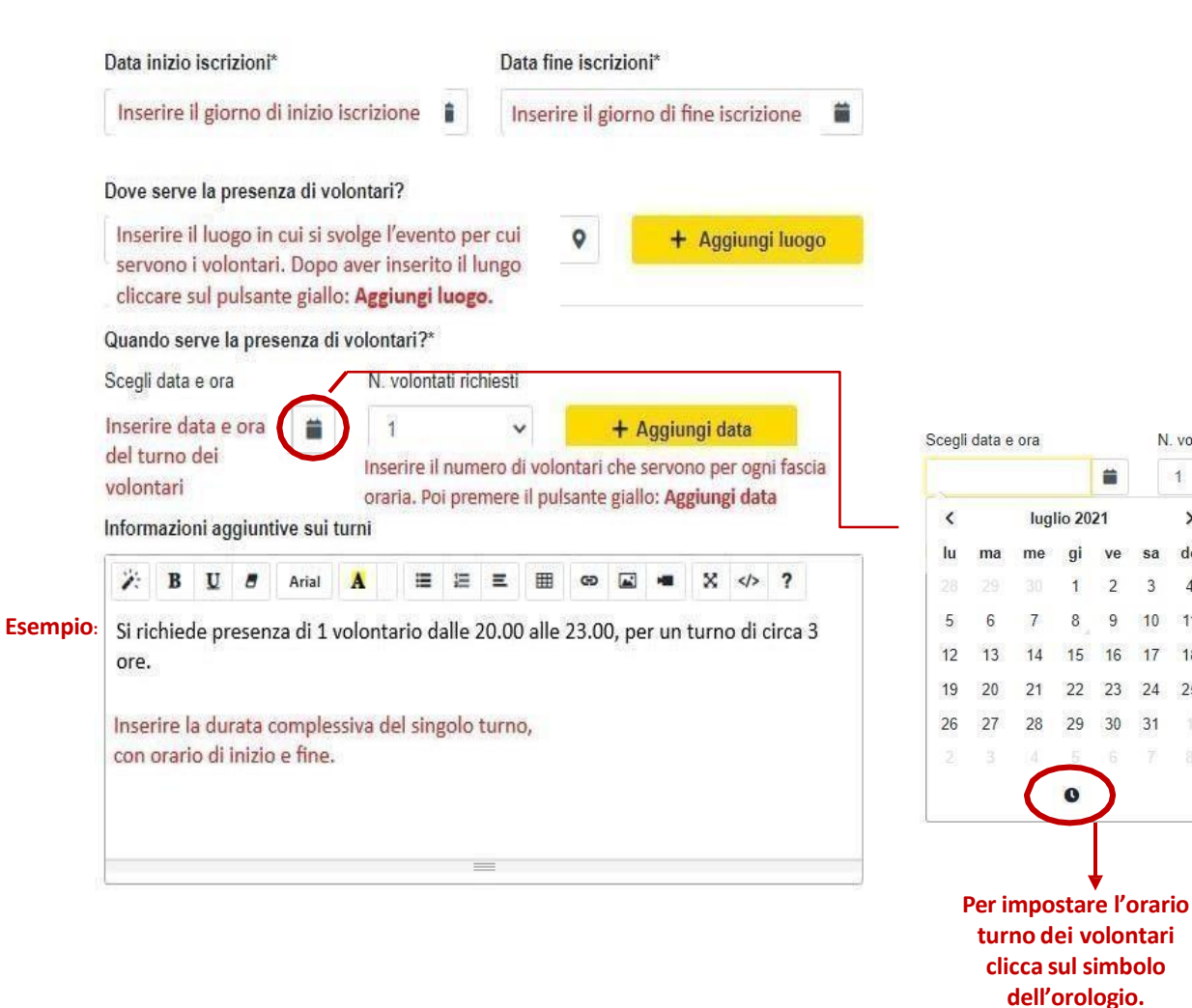

#### Sezione 3

N. volon

>

1

3 4

10 11

17 18

24 25

31

-

VA sa do

2

9

16

#### MANSIONI PER I VOLONTARI - SUPPORTO PER

Spuntare nell'elenco le categorie di attività che i volontari dovranno svolgere durante il turno. Si possono selezionare più attività.

- accoglienza ai visitatori/pubblico (es. distribuzione materiali informativi e/o questionari gradimento, favorire la partecipazione del pubblico, consegna pacchi e gadget, segnalatori sul percorso, gestione ristoro, deposito giacche/borse, ...)
- accoglienza degli artisti/relatori
- accoglienza in lingue diverse dall'italiano
- affiancamento del personale durante le visite guidate
- 🗌 allestimento degli spazi (es. sistemazione tavoli /sedie, microfoni, semplici scenografie, buffet, sistemazione materiali, etc ...)
- attività rivolte ai bambini
- controllo del rispetto delle norme anti covid19 (misurazione febbre, controllo elenchi prenotazioni, distanziamento, corretto uso dei dispositivi di protezione individuale)
- gestione delle file al fine di evitare impedimenti al flusso dei visitatori o danni alle strutture allestite
- gestione giornalisti (es. consegna pass e cartella stampa...)
- Ia promozione dell'evento anche con produzione di materiale multimediale (es. post, interviste, articoli, videoclip)
- la raccolta differenziata (es. organizzazione, presidio e gestione delle isole ecologiche)
- segreteria organizzativa e back end (prima, durante e dopo l'evento)

altro

#### Sezione 4 FORMAZIONE

Prevista formazione

Spuntare la casella se prevedete di fare una formazione ai volontari prima dell'evento.

Se viene spuntata la casella **«Obbligatoria»**, bisognerà inserire la **data certa** in cui si intende incontrare i volontari per fornire loro informazioni dettagliate sull'evento.

Se **non** si ha ancora la certezza rispetto alla data prevista, spuntare invece la casella **«Prevista formazione»**; comparirà una nuova sezione in cui specificare la data, tuttavia non sarà necessario compilare quel campo (sarà possibile farlo poi in un secondo momento).

| Prevista formazione             | Esempio 1: Prevista formazione 1 ora<br>prima dell'evento                          |  |  |
|---------------------------------|------------------------------------------------------------------------------------|--|--|
| Obbligatoria                    | Esempio 2: Prevista formazione 2 giorni                                            |  |  |
| In corso di definizione         | prima dell'evento. (Inserire data<br>prevista per la formazione nel campo<br>Date) |  |  |
|                                 | Aggiungi data                                                                      |  |  |
|                                 |                                                                                    |  |  |
| lote per attività di Formazione |                                                                                    |  |  |
| Note per attività di Formazione |                                                                                    |  |  |
| lote per attività di Formazione | ≝ ≝ ≡ ⊞ ∞ ⊠ ≈ X ?                                                                  |  |  |
| lote per attività di Formazione |                                                                                    |  |  |
| lote per attività di Formazione |                                                                                    |  |  |

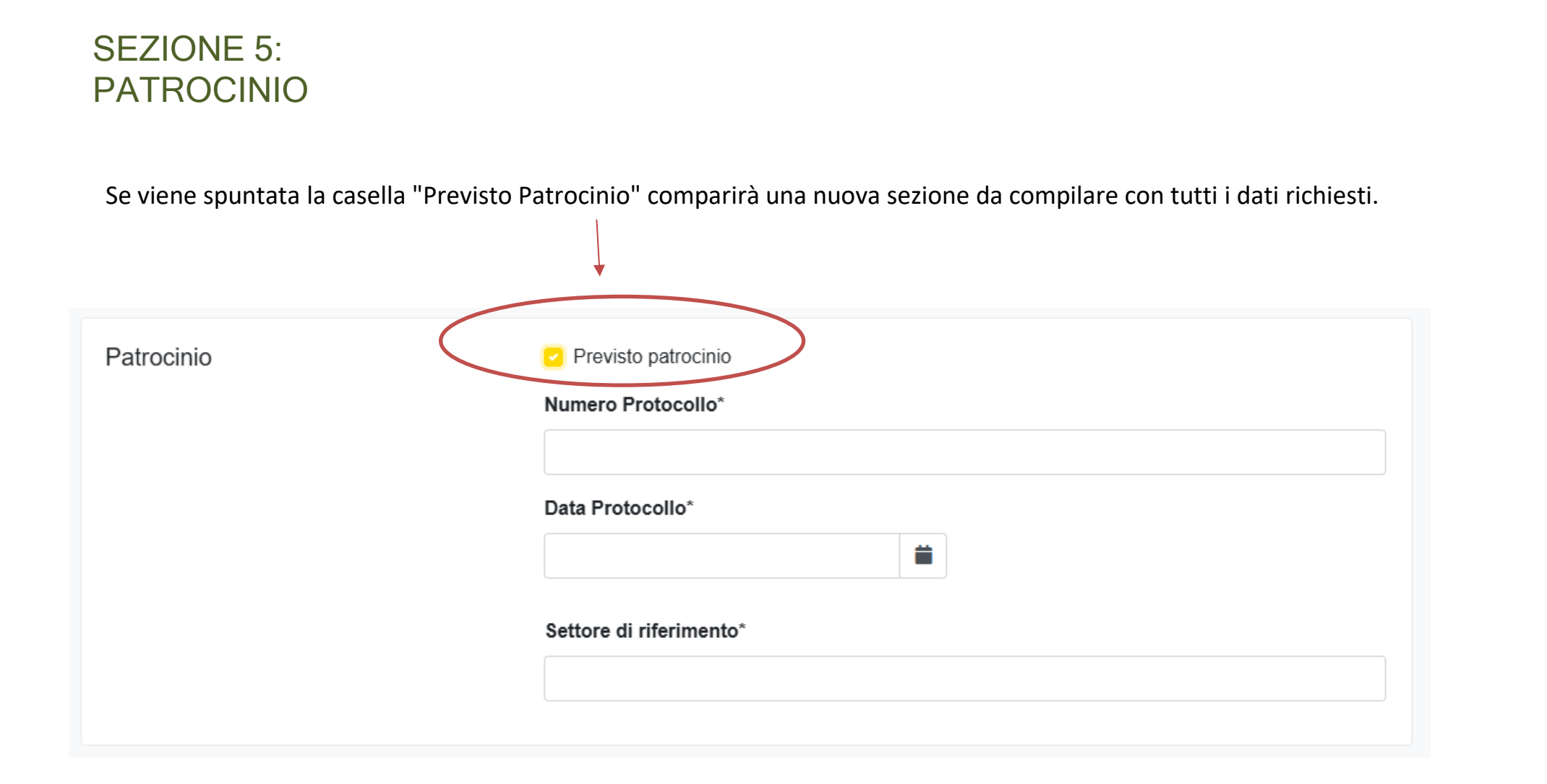

#### Sezione 6 CARATTERISTICHE

Competenze nell'utilizzo dei social

Competenze relative all'animazione con i bambini

Conoscenze linguistiche

Nessuna in particolare

Altro

Spuntare le caratteristiche necessarie per svolgere il turno

#### Sezione 7 TESTI

#### Descrizione attività di volontariato

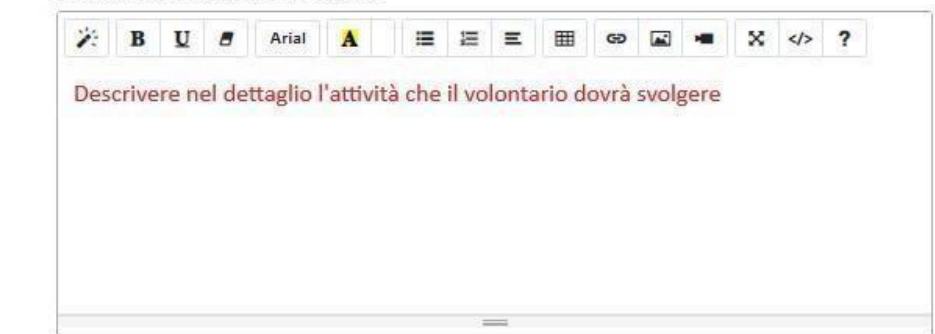

#### Accessibilità

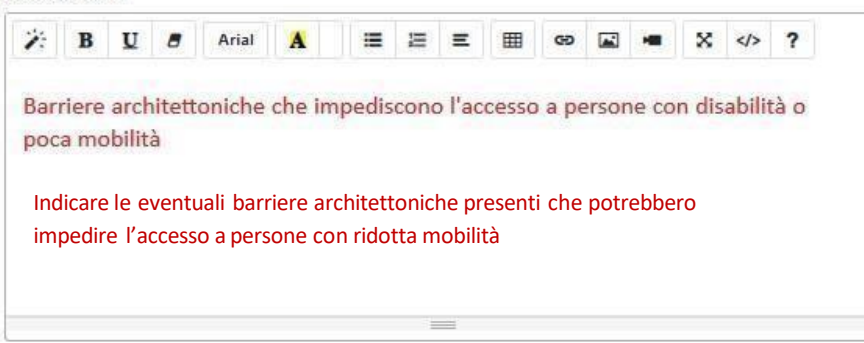

#### Altre informazioni

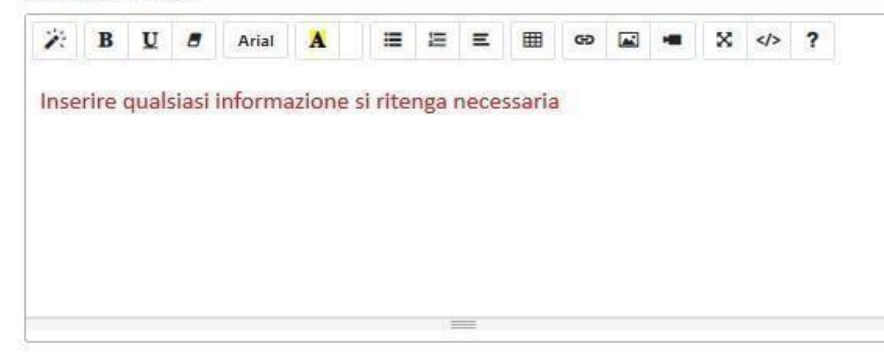

| Sezione 8     | Data inizio pubblicazione*                                                                                | Data fine pubblicazione*                              |  |
|---------------|----------------------------------------------------------------------------------------------------|-------------------------------------------------------|--|
| PUBBLICAZIONE | La data di inizio pubblicazione è il<br>giorno in cui verrà pubblicato-<br>dunque reso visibile- l'evento | Indica l'ultima data in cui sarà<br>visibile l'evento |  |

| Sezione 9<br>CONTATTI<br>RESPONSABILE | Nominativo |          |
|---------------------------------------|------------|----------|
|                                       | Email      | Telefono |

| OBBLIGATORIO indicare nominativo, e-mail e telefono del responsabile dei volontari durante l'evento |
|----------------------------------------------------------------------------------------------------|
| possibilmente cellulare, per consentire agli iscritti di mettersi in contatto con lui/lei.          |

 $\simeq$ 

#### Sezione 10 ANNULLA/APPROVA EVENTO

Nell 'ultima sezione è possibile:

- ANNULLARE EVENTO: spunta la casella EVENTO ANNULLATO
- MODIFICARE EVENTO: per apportare modifiche cliccare sul pulsante giallo MODIFICA BOZZA
- APPROVARE EVENTO: per approvare e rendere visibile l'evento cliccare sul pulsante verde INVIA AD APPROVAZIONE

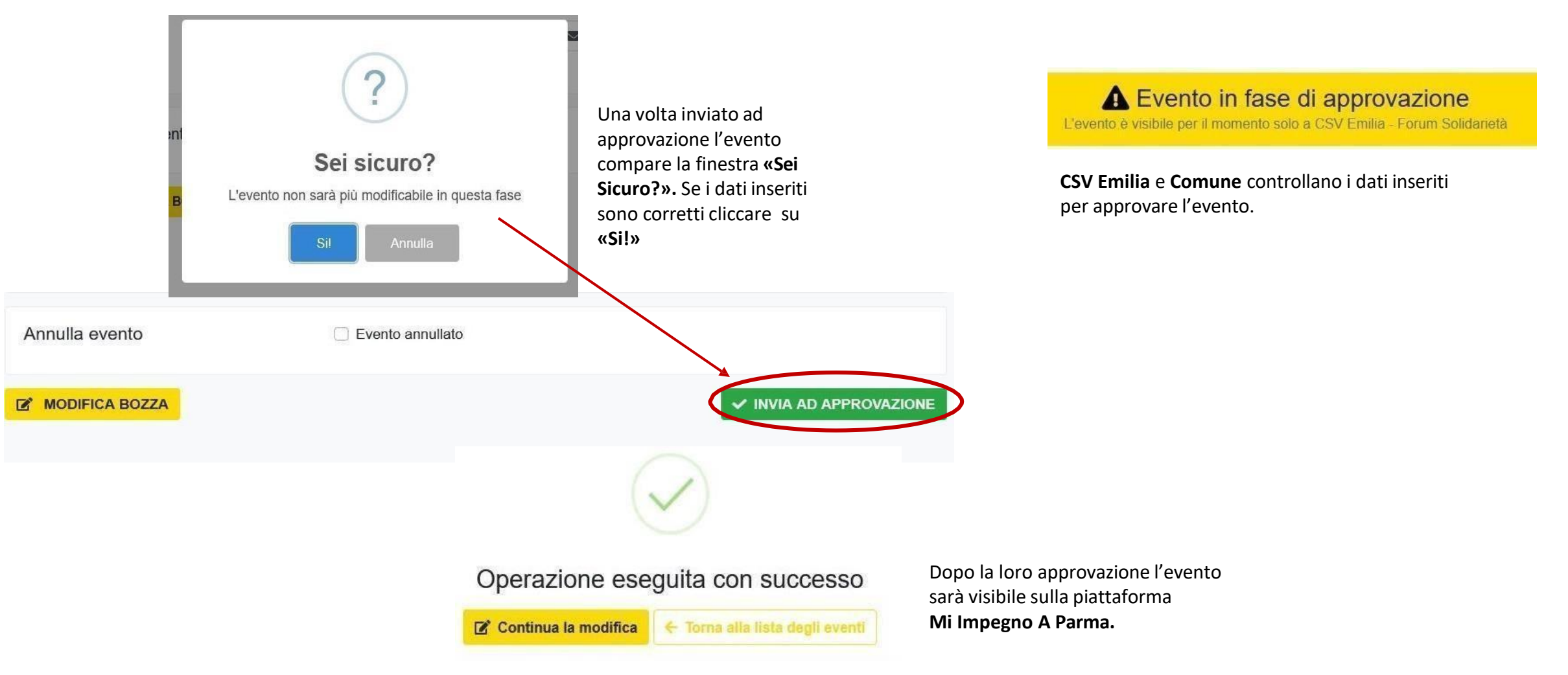

# **3. COME GESTIRE I VOLONTARI**

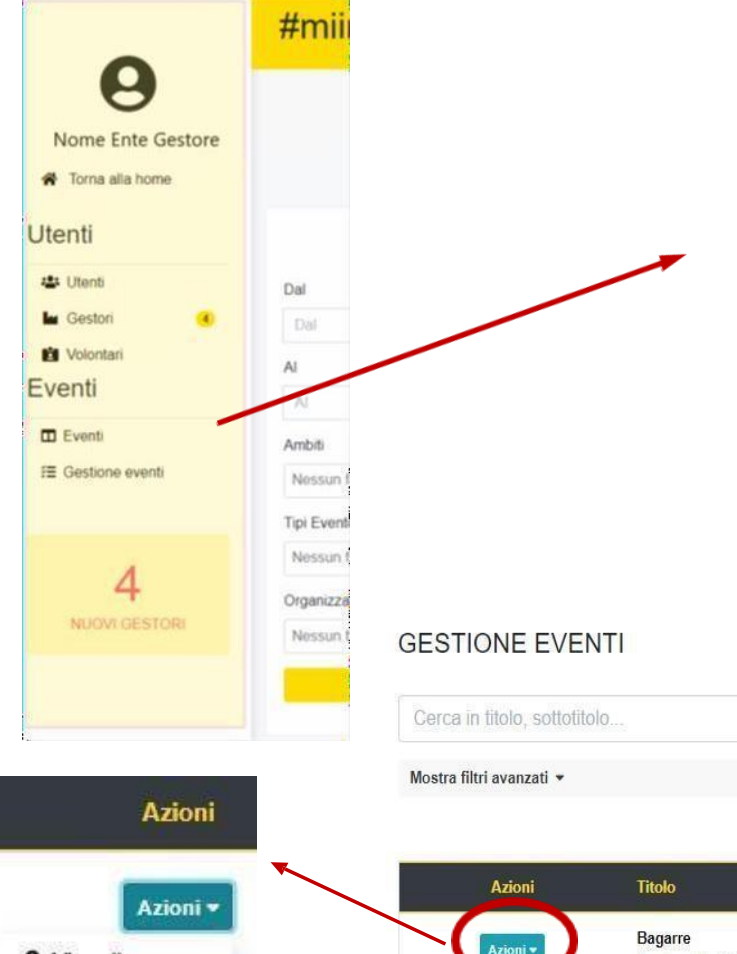

Una volta creato e reso visibile l'evento, i volontari si possono iscrivere autonomamente.

Per vedere i volontari che si sono iscritti al proprio evento bisogna andare sul menù a sinistra e cliccare su **GESTIONE EVENTI**.

Nella barra di ricerca scrivere il proprio evento per titolo e cliccare sul pulsante azzurro AZIONI. Attraverso il pulsante AZIONI si può:

- VISUALIZZA: visualizzare l'evento;
- MODIFICA: modificare l'evento;
- ISCRIZIONI: visualizzare tutti i volontari iscritti ai turni del tuo evento.

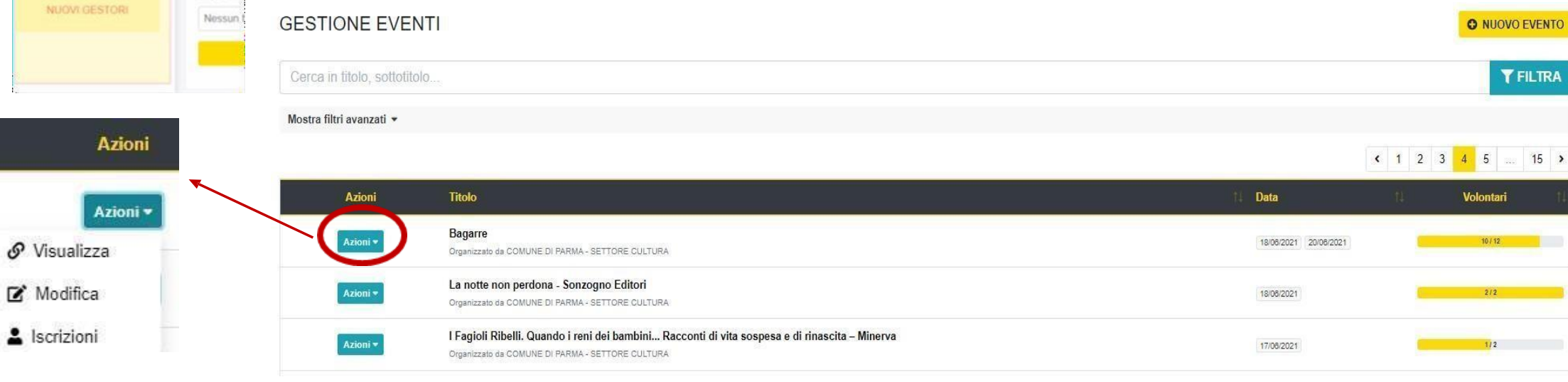

Per visualizzare la lista dei volontari iscritti al turno dell'evento andare su ISCRIZIONI.

A questo punto ti appare la pagina **CALENDARIO ISCRIZIONI**.

|                                                                                                    |                                                                                                    |                                    | S Visualizza                              | Calendario                                                                                                    |
|----------------------------------------------------------------------------------------------------|----------------------------------------------------------------------------------------------------|------------------------------------|-------------------------------------------|----------------------------------------------------------------------------------------------------|
| ← Torna alla gestione eventi                                                                               | Calendario Iscrizioni                                                                                                    |                                    | Modifica                                  | Volontari                                                                                                    |
| Che cazzo ridi? Dialoghi sulla libertà di ridere - Sagoma Editore *No<br>COMUNE DI PARMA - SETTORE CULTURA | me evento*<br>Calendario iscrizioni<br>Giorno  Presente Nominativo Boni Catia *Nome volontario/a* venerdi 16/07/2021 20:00 Boni Catia *Nome volontario/a* 0039 3356660061 Trisultati | VISUALIZZA  Accettata  Da valutare | ■ ISCRIZIONI × MODIFICA                   | Consigliamo di salvare il file del<br>Calendario in modo da avere una<br>visione completa dei turni coperti<br>dai volontari. (il file dalla sezione<br>Volontari fornisce solamente un<br>elenco nominativo).<br>ESPORTA IN EXCEL:<br>Ti permette di salvare il file<br>su pc coi dati dei volontari<br>iscritti all'evento. |
| A destra del nome del volontario trovi un pulsa                                                            | ante arancione con scritto: DA VALUTARE.                                                                                                    |                                    | Acce                                      | ttata Not                                                                                                    |
| Sarà assolutamente necessario <b>ACCETTARE</b> o F<br>pulsante modificandone la dicitura.                  | RIFIUTARE il volontario cliccando su quel                                                                                                    |                                    | Da valutare<br>Accettata<br>Non accettata |                                                                                                    |
| Solo accettando l'iscrizione all'evento da par<br>volontario sarà assicurata la sua presenza.              | <u>te del</u>                                                                                                    |                                    |                                           |                                                                                                    |
| Nel caso in cui <b>non</b> si ritiene necessaria la sua                                                    | presenza cliccare su NON ACCETTATA.                                                                                                    | Giorno                             | 1↓ Presente N                             |                                                                                                    |
| A fine evento, sempre in questa sezione sarà nec                                                           | essario <b>segnare la presenza</b> dei volontari.                                                                                                    | domenica 08/09/202                 | C<br>4 09:30 ► S                          |                                                                                                    |

Azioni

Azioni 🕶

۰

■ ISCRIZIONI ▼

15

#### 3.1 Contattare i volontari

Dopo aver approvato il volontario bisogna chiamarlo e/o mandare una e-mail per confermare il turno e informarlo sugli **orari** e sull'**attività da svolgere** oppure per fornire qualsiasi altra informazione utile.

I recapiti del volontario (e-mail e numero di telefono) si trovano sotto il nominativo, nel CALENDARIO ISCRIZIONI.

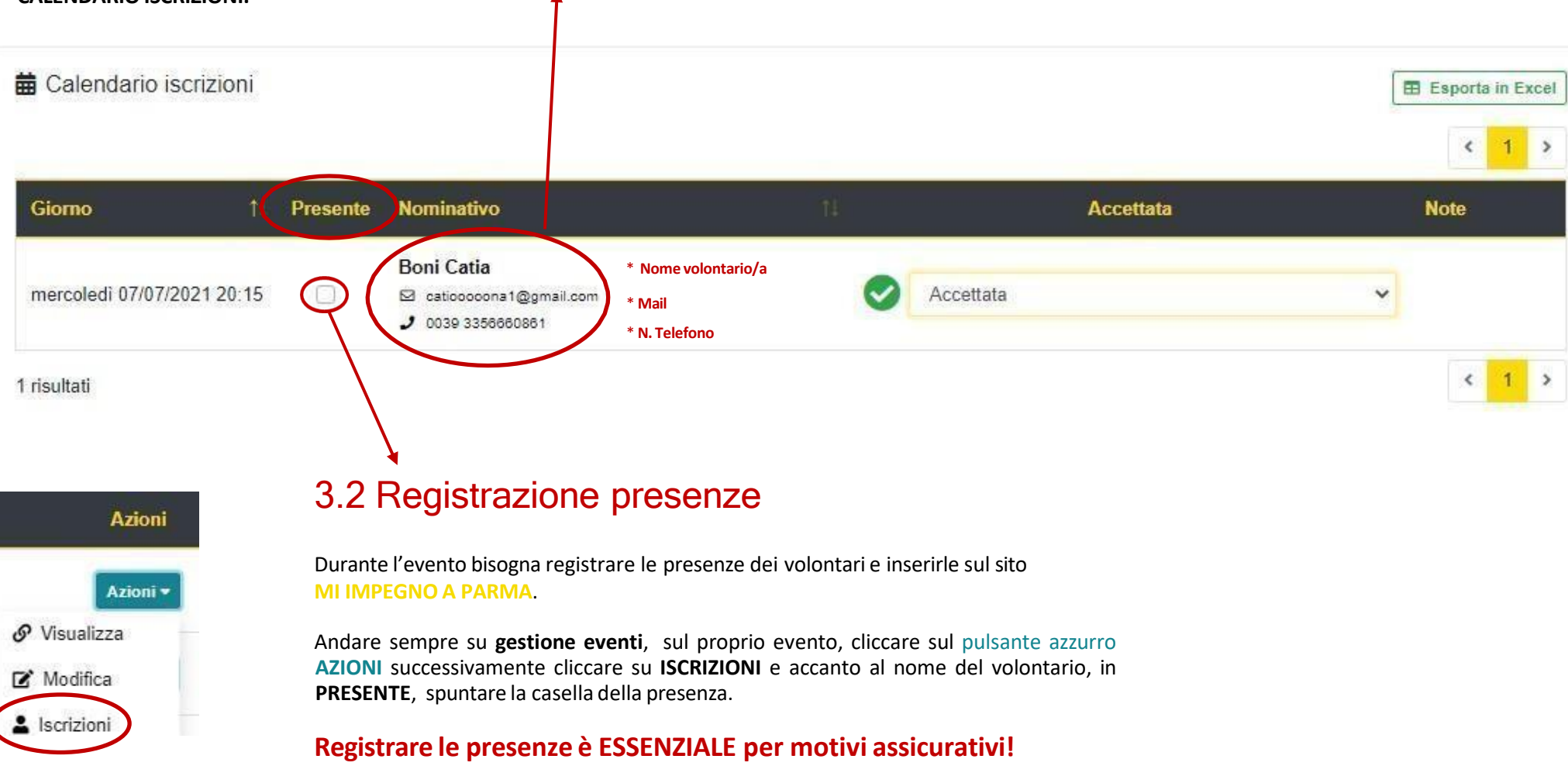

## 4. DOPO L'EVENTO - FEEDBACK

Al termine dell'evento, avrai massimo 7 giorni per compilare il modulo di feedback.

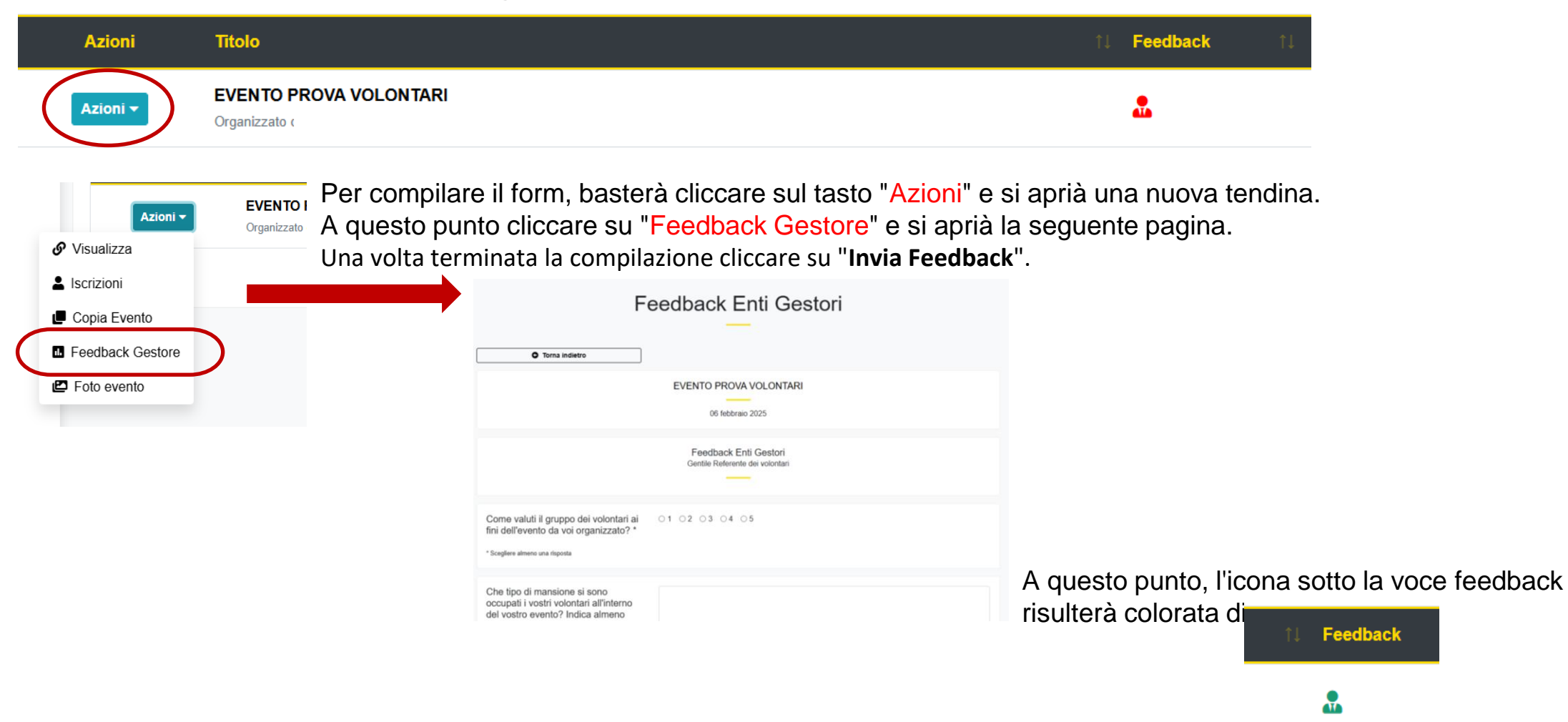

### 4.1. DOPO L'EVENTO - CARICAMENTO FOTO

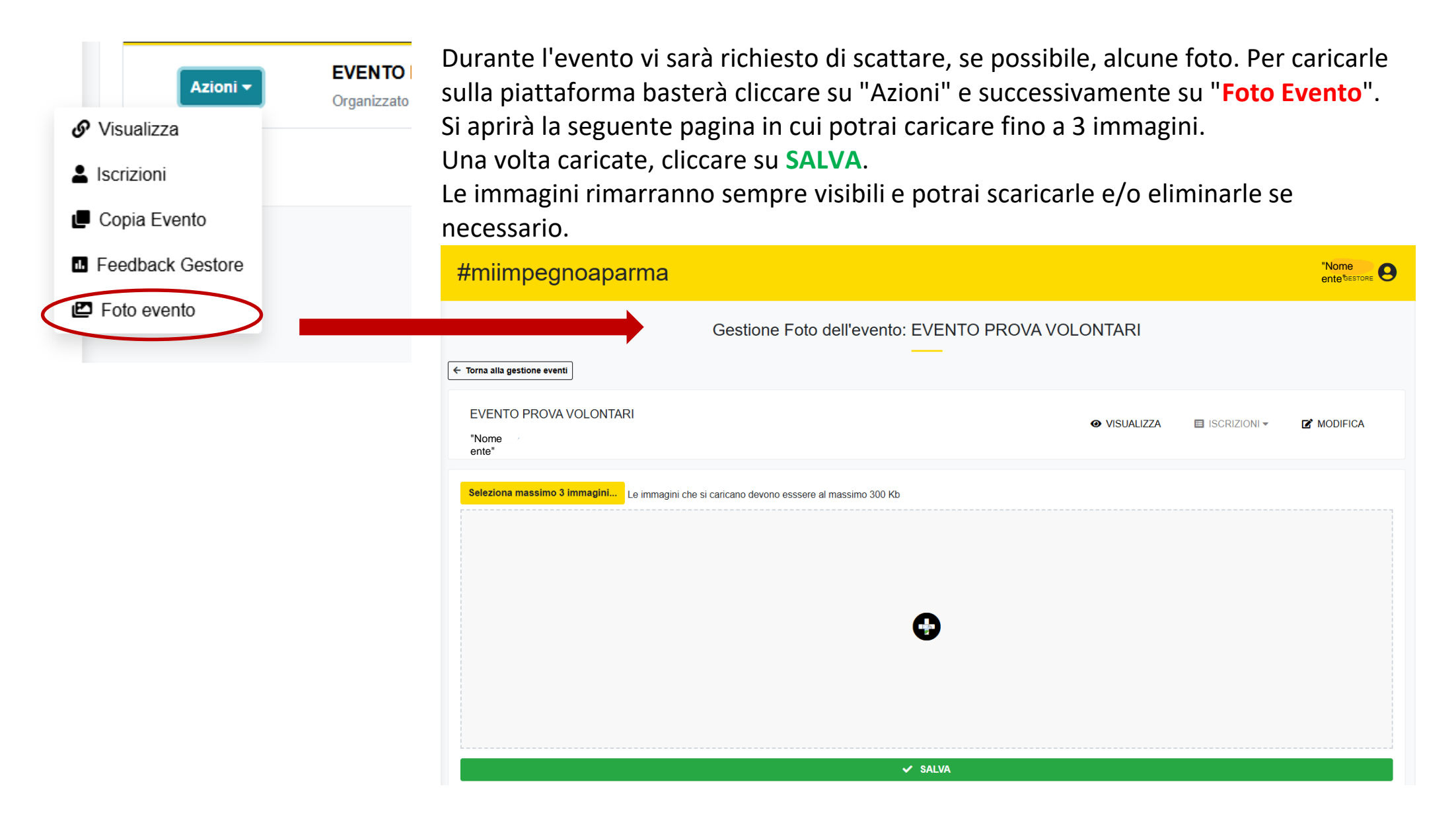

# **Buon Evento a tutti gli Enti Gestori!**

In caso di problemi tecnici contattaci

Email volontari@comune.parma.it

Tel. 0521 218297 – 0521 218252